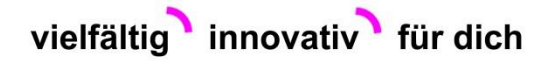

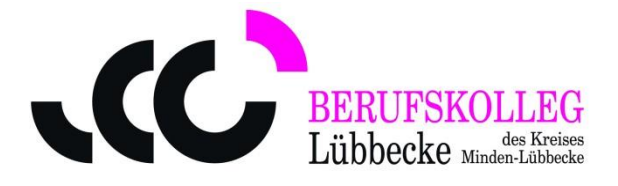

## Anleitung zur Nutzung von WebUntis und der UntisMobile-App mit der Office365-Anmeldung

1. Über <u>www.bk-lk.de</u> – Für Schüler – Unterrichtspläne - WebUntis aufrufen.

Bei Ihrer ersten Anmeldung ist in der Regel der Schulname einzugeben. Dieser lautet BK-Lübbecke.

|                                                                                         |             | Office 365 Anmeldung ogin                               |
|-----------------------------------------------------------------------------------------|-------------|---------------------------------------------------------|
|                                                                                         | _           |                                                         |
| Login<br>Berufskolleg Lübbecke<br>D-32312, Rahdener Strasse 1                           |             | 0                                                       |
| Schule wechseln                                                                         | UntisMobile | UntisMessenger                                          |
| Benutzer<br>Passwort                                                                    | Google Play | Verbessern Sie die<br>Kommunikation<br>an Ihrer Schule! |
| Login Office 365 Anmeldung<br>Passwort vergessen?<br>Noch keinen Zugang? - Registrieren |             |                                                         |

- 2. Über Auswahl der Office-365 Anmeldung erfolgt mit den entsprechenden Zugangsdaten die Anmeldung in WebUntis.
- 3. Profildaten des Benutzers aufrufen.
- 4. Unter dem Punkt "Freigaben" den Zugriff auf die UntisMobile-App aktivieren.
- 5. In der UntisMobileApp das evtl. bestehende Profil löschen, Profil hinzufügen und den angezeigten QR-Code scannen.

Der persönliche Stundenplan wird angezeigt.